DRTC-HP International Workshop on Building Digital Libraries using DSpace 7th – 11th March, 2005 DRTC, Bangalore

Paper: G

## Membership and Subscription in DSpace

ARD Prasad ard@drtc.isibang.ac.in

Documentation Research & Training Centre 8<sup>th</sup> Mile Mysore Road, RV College PO Bangalore-560 059

#### Paper: G

### **1.Becoming Member of Dspace**

1. Go to your DSpace Website: http://yoururl:8080/dspace/

| 🕙 INSA: Home - Micro                                    | soft Internet Explorer                             |                                                              |
|---------------------------------------------------------|----------------------------------------------------|--------------------------------------------------------------|
| <u>File E</u> dit <u>V</u> iew F <u>a</u> vor           | ites <u>T</u> ools <u>H</u> elp                    | A*                                                           |
| 🚱 Back 🝷 🏐 🝸 🖹                                          | 👔 🏠 🔎 Search 🔹 Favorites 🚳 Media 🤣 😥 - 🌺 👿 - 🖵 👰   |                                                              |
| Address 🕘 http://www.dr                                 | rtc.isibang.ac.in:9080/insa/                       | 🔽 🋃 Go 🛛 Links 🎽                                             |
| Go<br>Advanced Search                                   | Indian National Science Academy                    | Open 🗠<br>Access                                             |
| → <u>Home</u>                                           | Welcome to the digital repository of INSA!         | Digital<br>Repository                                        |
| Browse                                                  | Search                                             | For feed back and<br>suggestions, please<br>contact Dr. Usha |
| <ul> <li>→ Collections</li> <li>→ Titles</li> </ul>     | Enter some text in the box below to search DSpace. | Munshi                                                       |
| <ul> <li>→ <u>Authors</u></li> <li>→ By Date</li> </ul> |                                                    |                                                              |
|                                                         | Communities in DSpace                              |                                                              |
| Sign on to:                                             | Select a community to browse its collections.      |                                                              |
| Receive email<br>updates                                | Publications                                       |                                                              |
| → My DSpace<br>authorized users                         |                                                    |                                                              |
| ' <u>Edit Profile</u>                                   |                                                    |                                                              |
|                                                         |                                                    | ×                                                            |
| 8                                                       |                                                    | Internet                                                     |

- 2. Click on 'My Dspace'. DSpace requires authorization,
  - > In case if you want to submit a document to a collection
  - > You want to access an area in Dspace for administrative, review or approval work.
- 3. One needs to register for login. Click on 'Click here to register'.

| 🗿 INSA: Log In - Microsoft Internet Explorer                             |                  |
|--------------------------------------------------------------------------|------------------|
| Elle Edit View Favorites Iools Help                                      |                  |
| 🔇 Back 🔻 🕤 👻 📓 🐔 🔎 Search 👷 Favorites 🚳 Media 🍘 🎯 👻 🤯 🐨 🖕 🕎              |                  |
| Address 🕘 http://www.drtc.isibang.ac.in:9080/insa/password-login         | 🖌 🄁 Go 🛛 Links 🂙 |
| Witchय राष्ट्रीय विज्ञान अकादमी<br>Indian National Science Academy       |                  |
| Log In to DSpace                                                         | <u>Help</u>      |
| New user? <u>Click here to register</u> .                                |                  |
| Please enter your e-mail address and password into the form below.       |                  |
| E-mail Address: Password:                                                |                  |
| Log In                                                                   |                  |
| Have you forgotten your password?                                        |                  |
| DShane Software Convright @ 2002-2004 MIT and Hewlett-Darkard - Feedbark | >                |
| E Done                                                                   | 🥝 Internet       |

4. Enter your email address and click on 'Register' button.

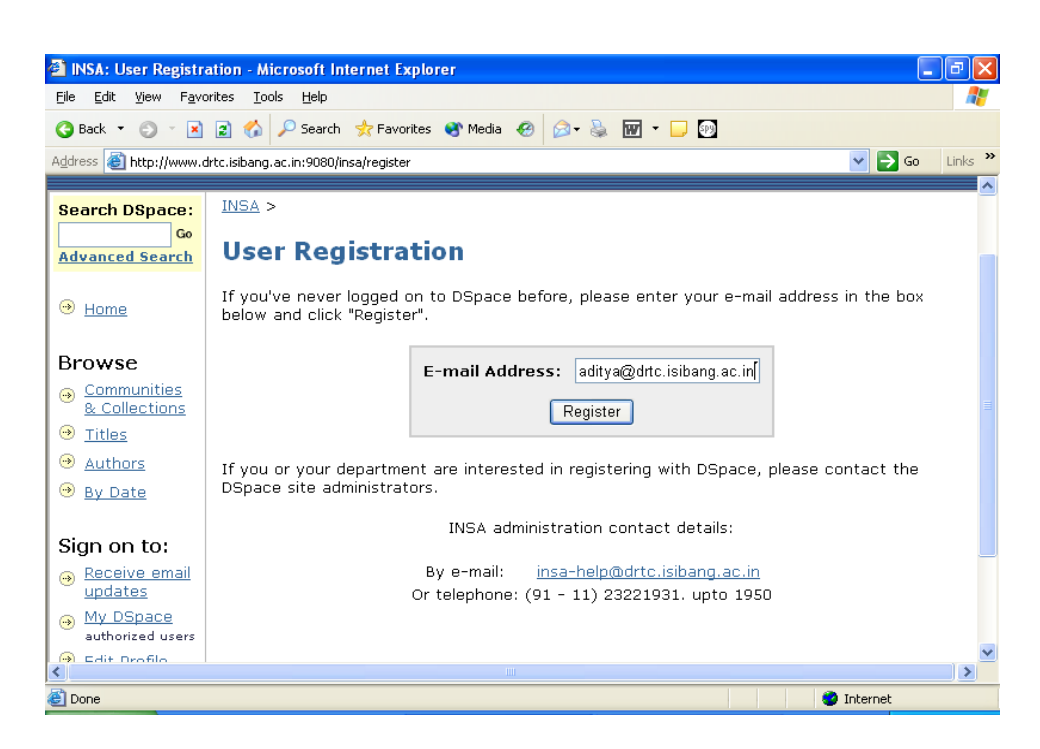

5. You should get following screen.

| INSA: Registration                                                       | E-mail Sent - Microsoft Internet Explorer                                                                                                    | r 🗙      |
|--------------------------------------------------------------------------|----------------------------------------------------------------------------------------------------|----------|
| <u>File E</u> dit <u>V</u> iew F <u>a</u> vo                             | rites <u>I</u> ools <u>H</u> elp                                                                                                    | <b>.</b> |
| 😋 Back 🝷 🕥 🕤 🖹                                                           | 😰 🏠 🔎 Search 👷 Favorites 🚳 Media 🤣 😥 + 💺 🔝 👻 💭                                                                                                    |          |
| Address 🕘 http://www.c                                                   | irtc.isibang.ac.in:9080/insa/register 🔽 🄁 Go Lii                                                                                                    | nks »    |
| ()<br>।NDIA                                                              | य राष्ट्रीय विज्ञान अकादमी<br>N NATIONAL SCIENCE ACADEMY                                                                                                    | ^        |
| Search DSpace:                                                           | INSA >                                                                                                    | -        |
| Go<br>Advanced Search                                                    | Registration E-mail Sent                                                                                                    |          |
| → <u>Home</u>                                                            | You have been sent an e-mail containing a special URL, or "token". When you visit this URL,<br>you will need to fill out some simple information. After that, you'll be ready to log into<br>DSpace! |          |
| Browse                                                                   |                                                                                                    |          |
| <ul> <li><u>Communities</u></li> <li><u>&amp; Collections</u></li> </ul> |                                                                                                    |          |
| Titles                                                                   |                                                                                                    |          |
| → <u>Authors</u>                                                         |                                                                                                    |          |
| → By Date                                                                |                                                                                                    |          |
|                                                                          |                                                                                                    |          |
| Sign on to:                                                              |                                                                                                    | ~        |
| <                                                                        |                                                                                                    | >        |
| 🕘 Done                                                                   | 🥥 Internet                                                                                                    |          |

6. You receive an email.

#### Paper: G

| DRTC - Microsoft Inter                                                                                             | net Explorer                                                                                                    |                                             |                                                                                                    |
|----------------------------------------------------------------------------------------------------|----------------------------------------------------------------------------------------------------|---------------------------------------------|----------------------------------------------------------------------------------------------------|
| <u>File E</u> dit <u>V</u> iew F <u>a</u> vorites                                                                  | s <u>T</u> ools <u>H</u> elp                                                                                                    |                                             | AL                                                                                                    |
| 🔇 Back 🝷 🕥 🕤 🛃 😰                                                                                                   | 🏠 🔎 Search 👷 Favorites 🔏 Media 🤞                                                                                                    | 8 🖉 - 🗞 🖻 🛛                                 | <b>—</b> 🔊                                                                                                    |
| Address 🙆 http://drtc.isibang                                                                                      | g.ac.in/mail/src/webmail.php                                                                                                    |                                             | 💌 🄁 Go Links                                                                                                    |
| Folders<br>Last Refresh:<br>Thu, 2:58 pm<br>(refresh folder list)<br>INBOX (21)<br>Drafts<br>Sent<br>Trash (purge) | Current Folder: INBOX<br>Compose Addresses Folders Optic<br>Previous   Next   1 2 3 4 5 6 7 22 22<br>All<br>Move Selected To:<br>INBOX V Move Forward<br>Thread View | ons Search <u>Help</u><br>3 24 25   Show Al | Sign Out<br><u>Fetch Calendar</u> SquirrelMail<br><u>1 Toggle</u> Viewing Messages: 1 to 15 (372<br>total)<br>Transform Selected Messages:<br>Read Unread Delete |
| Greenstone                                                                                                    | From D                                                                                                    | Date 🖿                                      | Subject 🗖                                                                                                    |
|                                                                                                    | 🔲 insa-noreply@drtc.isibang.ac.in                                                                                                    | 2:56 pm                                     | DSpace Account Registration                                                                                                    |
|                                                                                                    | 🔲 ard-drtc                                                                                                    | 9:29 am                                     | + (no subject)                                                                                                    |
|                                                                                                    | ard-drtc                                                                                                    | 9:29 am                                     | + (no subject)                                                                                                    |
|                                                                                                    | 🔲 Aditya Tripathi                                                                                                    | Wed, 10:59 am                               | + (no subject)                                                                                                    |
|                                                                                                    | 🔲 devika@drtc.isibang.ac.in                                                                                                    | Tue, 1:07 pm                                | + <u>file</u>                                                                                                    |
|                                                                                                    | 🔲 Central Computer Centre                                                                                                    | Mon, 12:10 pm                               | Telephone                                                                                                    |
|                                                                                                    | 🔲 sainul@iiitmk.ac.in                                                                                                    | Jun 10, 2004                                | <u>Re: Good News</u>                                                                                                    |
|                                                                                                    | 🔲 sainul@iiitmk.ac.in                                                                                                    | Jun 9, 2004                                 | A Good News                                                                                                    |
|                                                                                                    | 🗌 Sneha Shukla                                                                                                    | Jun 8, 2004                                 | + <u>Fw: updata ur cv and send to be</u><br>immediately                                                                                                    |
| 😂 Done                                                                                                    |                                                                                                    |                                             | 🧐 Internet                                                                                                    |

7. Click on the URL sent to you or copy this URL in location bar.

| 🚰 DRTC - Microsoft Inte                                                                                                    | rnet Explorer                                                                                                    | - 7 🛛                                                    |  |
|----------------------------------------------------------------------------------------------------|----------------------------------------------------------------------------------------------------|----------------------------------------------------------|--|
| <u>File E</u> dit <u>V</u> iew F <u>a</u> vorite                                                                                                    | es <u>T</u> ools <u>H</u> elp                                                                                                    | A.                                                       |  |
| 🔇 Back 🝷 🕥 🐘 😰                                                                                                    | 👔 🎸 🔎 Search 👷 Favorites 📽 Media 🛷 🔗 🍛 🚍 🖵 🜚                                                                                                    |                                                          |  |
| Address 🕘 http://drtc.isibar                                                                                                    | ng.ac.in/mail/src/webmail.php                                                                                                    | 💙 🔁 Go 🛛 Links 🌺                                         |  |
| Folders<br>Last Refresh:<br>Thu, 2:58 pm<br>( <u>refresh folder list</u> )                                                                                                    | Current Folder: INBOX<br>Compose Addresses Folders Options Search Help Fetch Calendar                                                                                   | Sign Out<br>SquirrelMail                                 |  |
|                                                                                                    | Message List   Delete Previous   Next Fo                                                                                                    | orward   Reply   Reply All                               |  |
| INBOX (21)<br>Drafts<br>Sent<br>Trash (purge)<br>DLRG<br>Greenstone                                                                                                    | Subject: DSpace Account Registration<br>From: insa-noreply@dttc.isibang.ac.in<br>Date: Thu, June 17, 2004 2:56 pm<br>To: aditya@dttc.isibang.ac.in<br>Priceity: Nauraal | <u>View Full Header</u><br><u>View Printable Version</u> |  |
| Pronty: Normal<br>To complete registration for a DSpace account, please click the link<br>below:<br><u>http://drtc.isibang.ac.in:9080/insa/register?token=aa32bab3cd4eac78f8184</u><br>If you need assistance with your account, please email<br><u>insa-help@drtc.isibang.ac.in</u> or call us at (91 - 11) 23221931. upto 1950<br>The INSA Team |                                                                                                    |                                                          |  |
|                                                                                                    |                                                                                                    |                                                          |  |
| http://drtc.isibang.ac.in:90                                                                                                    | )80/insa/register?token=aa32bab3cd4eac78f81849d591349b0d                                                                                                    | Internet                                                 |  |

8. You should get the following form. Fill up the form and click on 'Complete Registration' button.

Caution: Password is case sensitive.

| INSA: Registration Inform                                                                                                    | ation - Microsoft Internet Explorer                              |                                                                                  | _ 7 🗙      |
|----------------------------------------------------------------------------------------------------|------------------------------------------------------------------|----------------------------------------------------------------------------------|------------|
| <u>File E</u> dit <u>V</u> iew F <u>a</u> vorites <u>I</u>                                                                                                    | ools <u>H</u> elp                                                |                                                                                  |            |
| 🔇 Back 🝷 🐑 🔺 😫 🐔                                                                                                    | ) 🔎 Search 🛭 📌 Favorites 🛯 Media                                 | 🐵 💩 🖃 🖵 📴                                                                        |            |
| Address 🗃 http://drtc.isibang.ac.i                                                                                                    | in:9080/insa/register?token=aa32bab3cd4e                         | ac78f81849d591349b0d 🛛 💽 🄁                                                       | Go Links » |
| Search DSpace: INSA                                                                                                    | >                                                                |                                                                                  | ~          |
| Advanced Search Re                                                                                                    | gistration Informa                                               | tion                                                                             |            |
| → <u>Home</u> Pleas                                                                                                    | e enter the following information                                | n. The fields marked with a * are required.                                      |            |
| Browse                                                                                                    | First name*:                                                     | Aditya                                                                           |            |
| <u>Communities</u> <u>&amp; Collections</u>                                                                                                    | Last name*:                                                      | Tripathi                                                                         |            |
|                                                                                                    | Contact telephone:                                               | 8483002 ext. 493                                                                 |            |
| Authors     Authors     Authors |                                                                  |                                                                                  |            |
| → <u>By Date</u> Pleas<br>into                                                                                                    | e choose a password and enter<br>the second box. It should be at | it into the box below, and confirm it by typing it<br>least six characters long. | again      |
| Sign on to:                                                                                                    | Pas                                                              | sword:                                                                           |            |
| Receive email     updates                                                                                                    |                                                                  |                                                                                  |            |
| → My DSpace                                                                                                    | Again to C                                                       |                                                                                  |            |
| authorized users                                                                                                    | _                                                                | Complete Registration                                                            |            |
|                                                                                                    |                                                                  |                                                                                  | ~          |
| E Done                                                                                                    |                                                                  | 🔮 Internet                                                                       |            |

9. Following page should appear. That means registration is complete.

| 🕘 INSA: Registration                                                                                                    | Complete - Microsoft Internet Explorer                                                                                                    | _ @ 🗙    |
|----------------------------------------------------------------------------------------------------|----------------------------------------------------------------------------------------------------|----------|
| <u>Eile E</u> dit <u>V</u> iew F <u>a</u> vo                                                                                                    | vites <u>I</u> ools <u>H</u> elp                                                                                                    | <b></b>  |
| 🕝 Back 🝷 🕥 🝸 💌                                                                                                    | 😰 🚯 🔎 Search 📌 Favorites 🜒 Media 🤣 😥 - 💺 🚍 🖵 🔯                                                                                                    |          |
| Address 🕘 http://drtc.isi                                                                                                    | bang.ac.in:9080/insa/register 🛛 💽 Go                                                                                                    | Links »  |
| ()<br>INDIA                                                                                                    | य राष्ट्रीय विज्ञान अकादमी<br>N NATIONAL SCIENCE ACADEMY                                                                                             | <u>^</u> |
| Search DSpace:                                                                                                    | INSA >                                                                                                    |          |
| Go<br>Advanced Search                                                                                                    | Registration Complete                                                                                                    |          |
| → Home                                                                                                    | Thank you Aditya,                                                                                                    |          |
| Browse                                                                                                    | You're now registered to use the DSpace system. You can subscribe to collections to receive e-mail updates about new items.<br>Return to DSpace Home |          |
|                                                                                                    |                                                                                                    |          |
| → Authors                                                                                                    |                                                                                                    |          |
| By Date     By Date     Date     Date |                                                                                                    |          |
| Sign on to:                                                                                                    |                                                                                                    | ×        |
| 🕘 Done                                                                                                    | 🌒 Internet                                                                                                    |          |

### 2. Login to Dspace

1. Go to Dspace home in our case it is <u>http://drtc.isibang.ac.in:9080/insa/</u> and select 'My Dspace'.

| 🚰 INSA: Log In - Mi              | crosoft Internet Explorer                                          |             | PX      |
|----------------------------------|--------------------------------------------------------------------|-------------|---------|
| <u>File E</u> dit <u>V</u> iew F | avorites Iools Help                                                |             |         |
| 🔇 Back 🝷 🕥 🕤 [                   | 🖹 👔 🏠 🔎 Search 👷 Favorites 📽 Media 🧔 😥 🖓 👘 🕤 💭 😰                   |             |         |
| Address 🚳 http://drto            | .isibang.ac.in:9080/insa/password-login                            | 💌 🄁 Go      | Links » |
| ाNDI                             | तीय राष्ट्रीय विज्ञान अकादमी<br>AN NATIONAL SCIENCE ACADEMY        |             |         |
| Log In to                        | DSpace                                                             | <u>Help</u> |         |
|                                  | New user? <u>Click here to register</u> .                          |             |         |
|                                  | Please enter your e-mail address and password into the form below. |             |         |
|                                  | E-mail Address: aditya@drtc.isibang.ac.in Password:                |             |         |
|                                  | Log In                                                             |             |         |
|                                  | Have you forgotten your password?                                  |             |         |
| Snace Softwar                    | e Convrint @ 2002-2004 MIT and Hewlott-Darkard - Feedbark          |             | ×       |
| æ                                |                                                                    | 🧐 Internet  |         |

2. The following page should appear that means you have logged in and ready for submission.

| 🕋 INSA: My DSpace - I                                                                     | Nicrosoft Internet Explorer                              | - 7 🛛            |
|-------------------------------------------------------------------------------------------|----------------------------------------------------------|------------------|
| <u>Eile E</u> dit ⊻iew F <u>a</u> vor                                                     | ites Iools Help                                          | A                |
| 🔇 Back 🝷 🐑 🔺 💌                                                                            | 😰 🏠 🔎 Search 👷 Favorites 🜒 Media 🤣 🎯 - 头 🕎 - 🖵 👰         |                  |
| Address 🚳 http://drtc.isib                                                                | ang.ac.in:9080/insa/mydspace                             | 🔽 🔁 Go 🛛 Links 🂙 |
| o भारतीय<br>INDIAN                                                                        | प राष्ट्रीय विज्ञान अकादमी<br>N NATIONAL SCIENCE ACADEMY |                  |
| Logged in as<br>aditya@drtc.isiba<br>( <u>Loqout</u> )                                    | INSA ><br>My DSpace: Aditya Tripathi                     | E                |
| Search DSpace:<br>Go<br>Advanced Search                                                   | Start a New Submission View Accepted Submissions         |                  |
| Frome      Browse     Communities <u>&amp; Collections</u> Titles     Authors     By Date | See Your Subscriptions                                   | ~                |
| <                                                                                         |                                                          | >                |
| ど Done                                                                                    |                                                          | Internet         |

### **3.** Forgot your password

 If the password you entered is wrong or email you entered is wrong, following should appear. CLICK ON 'forgotten your password'. Caution: Password is case sensitive

| 🗿 INSA: Log In - Mi   | icrosoft Internet Explorer                                                                          |                    |         |
|-----------------------|----------------------------------------------------------------------------------------------------|--------------------|---------|
| Eile Edit View F      | avorites Iools Help                                                                                 |                    |         |
| 🕝 Back 🝷 🕥 🕤          | 🖹 😰 🏠 🔎 Search 👷 Favorites 🜒 Media 🕢 🎰 😥 - 🛄 🕎                                                      |                    |         |
| Address 🙆 http://drto | : .isibang.ac.in:9080/insa/password-login                                                           | 💌 🄁 Go             | Links » |
| ा भारत<br>INDI        | तीय राष्ट्रीय विज्ञान अकादमी<br>AN NATIONAL SCIENCE ACADEMY                                         |                    |         |
| Log In to             | DSpace                                                                                              | lelp               |         |
| The e-mail ad         | dress and password you supplied were not valid. Please try again, or have<br><u>your password</u> ? | you <u>forgott</u> | en      |
|                       | New user? <u>Click here to register</u> .                                                           |                    |         |
|                       | Please enter your e-mail address and password into the form below.                                  |                    |         |
|                       | E-mail Address:                                                                                     |                    |         |
|                       | Password:                                                                                           |                    |         |
| <                     | Log In                                                                                              |                    | ~       |
| Done .                | ····                                                                                                | Internet           |         |

2. Enter your email, which you used for registration. CLICK ON 'I Forgot My Password'.

| 🚰 INSA: Forgotten Pa                                 | ssword - Microsoft Internet Explorer                                                                                                    |
|------------------------------------------------------|----------------------------------------------------------------------------------------------------|
| <u>Fi</u> le <u>E</u> dit ⊻jew F <u>a</u> vo         | rites Iools Help                                                                                                    |
| 🌀 Back 🝷 💿 🕤 💌                                       | 😰 🐔 🔎 Search 👷 Favorites 🜒 Media 🕢 🎰 🐨 🖕 🕎                                                                                                    |
| Address 🙆 http://drtc.isi                            | bang.ac.in:9080/insa/forgot 🔽 🄁 Go Links 🎙                                                                                                    |
| ()<br>।NDIA                                          | य राष्ट्रीय विज्ञान अकादमी<br>N NATIONAL SCIENCE ACADEMY                                                                                                    |
| Search DSpace:<br>Go<br>Advanced Search              | INSA ><br>Forgotten Password                                                                                                    |
| → <u>Home</u>                                        | Please enter your e-mail address in the box below and click "I Forgot My Password". You'll be<br>sent an e-mail which will allow you to set a new password. |
| Browse                                               | E-mail Address: aditya@drtc.isibang.ac.in                                                                                                    |
| <ul> <li>Communities</li> <li>Collections</li> </ul> | L Fornot My Password                                                                                                    |
| → <u>Titles</u>                                      | - Thongst my radional                                                                                                    |
|                                                      |                                                                                                    |
| → <u>By Date</u>                                     |                                                                                                    |
| Sign on to:                                          |                                                                                                    |
| 🙆 Done                                               | 🔮 Internet                                                                                                    |

3. Following page should appear and then check your email.

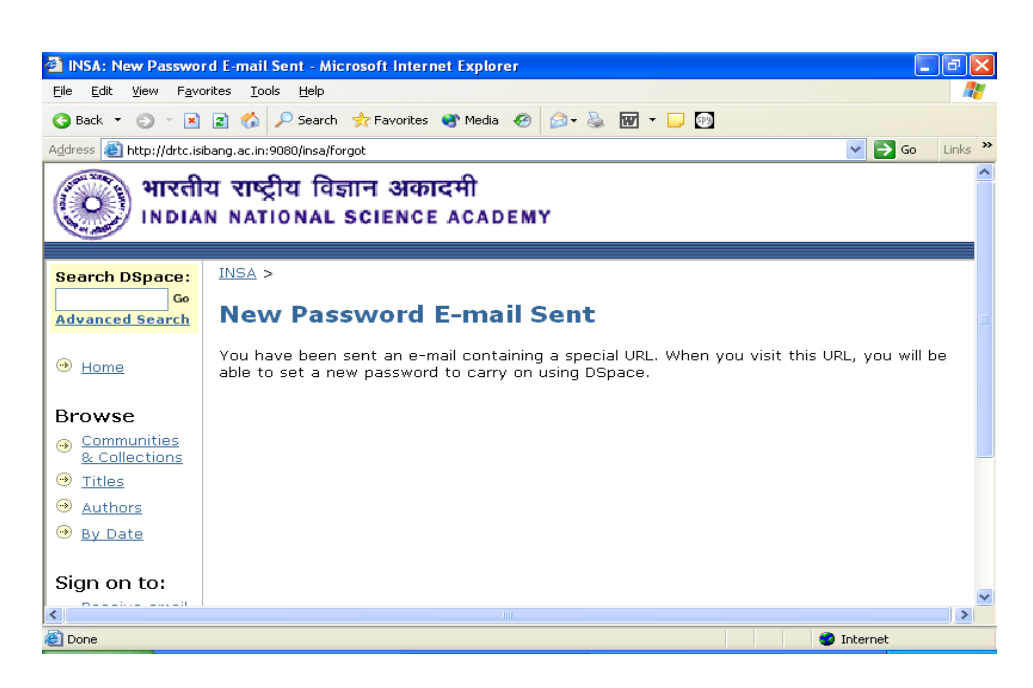

4. Open the link given in the message,

| DRTC - Microsoft Inte                            | ernet Explorer                                                                                                    | X       |
|--------------------------------------------------|----------------------------------------------------------------------------------------------------|---------|
| <u>File E</u> dit <u>V</u> iew F <u>a</u> vorite | es Iools Help                                                                                                    | <b></b> |
| 🔇 Back 🝷 🏐 🐇 🛓                                   | 👔 🏠 🔎 Search 👷 Favorites 🜒 Media 🤣 🎯 - 头 📷 - 🕞 👰                                                                                          |         |
| Address 🕘 http://drtc.isibar                     | ng.ac.in/mail/src/webmail.php 🛛 🕑 Go Lini                                                                                                 | د »     |
| Folders<br>Last Refresh:                         | Compose Addresses Folders Options Search Help Fetch Calendar SquirrelMail                                                                 |         |
| (refresh folder list)                            | Message List   Delete Previous   Next Forward   Reply   Reply All                                                                         |         |
|                                                  | Subject: Change Password Request View Full Header<br>View Printable Version                                                               |         |
| INBOX (22)                                       | From: insa-noreply@drtc.isibang.ac.in                                                                                                    |         |
| Dratts<br>Sent                                   | Date: Thu, June 17, 2004 4:06 pm                                                                                                    |         |
| Trash (purge)                                    | To: aditya@drtc.isibang.ac.in                                                                                                    |         |
| DLRG                                             | Priority: Normal                                                                                                    |         |
| Greenstone                                       | To change the password for your DSpace account, please click the link<br>below:                                                           |         |
|                                                  | http://drtc.isibang.ac.in:9080/insa/forgot?token=d7ee90a42391dfe0a376b357d                                                                | 74      |
|                                                  | If you need assistance with your account, please email<br><u>insa-help@drtc.isibang.ac.in</u> or call us at (91 - 11) 23221931. upto 1950 |         |
|                                                  | The INSA Team                                                                                                    |         |
|                                                  | Download this as a file                                                                                                    |         |
|                                                  |                                                                                                    | >       |
| <b>E</b>                                         | Internet                                                                                                    |         |

5. Enter your new password and click on 'Set New Password'. Caution: Password is case sensitive.

| INSA: Enter New P                                                  | assword - Microsoft Internet Explorer                                                                                                    |  |  |
|--------------------------------------------------------------------|----------------------------------------------------------------------------------------------------|--|--|
| <u>File E</u> dit <u>V</u> iew F <u>a</u> ve                       | orites Iools Help 🦧                                                                                                    |  |  |
| 🔇 Back 🝷 🕥 🕤 💌                                                     | 😰 🏠 🔎 Search 👷 Favorites 🚳 Media 🤣 😥 - 💺 👿 - 🖵 🕅                                                                                                  |  |  |
| Address 🕘 http://drtc.is                                           | ibang.ac.in:9080/insa/forgot?token=feffb13038d70a1abd507d536e0f89e8 🛛 💽 Go 🛛 Links 🍟                                                              |  |  |
| भारतीय राष्ट्रीय विज्ञान अकादमी<br>INDIAN NATIONAL SCIENCE ACADEMY |                                                                                                    |  |  |
| Search DSnace:                                                     | INSA >                                                                                                    |  |  |
| Advanced Search                                                    | Enter a New Password                                                                                                    |  |  |
| → <u>Home</u>                                                      | Hello Aditya Tripathi,                                                                                                    |  |  |
| Browse                                                             | Please enter a new password into the box below, and confirm it by typing it again into the second box. It should be at least six characters long. |  |  |
| Communities<br>& Collections                                       | New Password:                                                                                                    |  |  |
| · <u>→</u> <u>Titles</u>                                           |                                                                                                    |  |  |
|                                                                    | Again to Confirm:                                                                                                    |  |  |
| → <u>By Date</u>                                                   | Set New Password                                                                                                    |  |  |
|                                                                    |                                                                                                    |  |  |
| Sign on to:                                                        |                                                                                                    |  |  |
| <                                                                  |                                                                                                    |  |  |
| 🕘 Done                                                             | 😨 Internet                                                                                                    |  |  |

6. Your password is changed now.

| INSA: Password Ch              | anged - Microsoft Internet Explorer                                  |            |         |
|--------------------------------|----------------------------------------------------------------------|------------|---------|
| <u>Eile Edit View Favo</u>     | arites Iools Help                                                    |            |         |
| 😋 Back 🝷 🐑 💌 💌                 | 😰 🏠 🔎 Search 👷 Favorites 🜒 Media 🤣 🎯 - چ 🔝 - 🗔 🕎                     |            |         |
| Address 🍓 http://drtc.isi      | bang.ac.in:9080/insa/forgot                                          | 💌 🄁 Go     | Links » |
| ()<br>।NDIA                    | य राष्ट्रीय विज्ञान अकादमी<br>N NATIONAL SCIENCE ACADEMY             |            | ~       |
| Search DSpace:                 | INSA >                                                               |            |         |
| Go<br>Advanced Search          | Password Changed                                                     |            |         |
| 🔿 Home                         | Thank you, your new password has been set and is active immediately. |            |         |
|                                | Go to DSpace Home                                                    |            |         |
| Browse                         |                                                                      |            |         |
| → Communities<br>& Collections |                                                                      |            |         |
|                                |                                                                      |            |         |
| Authors                        |                                                                      |            |         |
| ⊖ <u>By Date</u>               |                                                                      |            |         |
| Sign on to:                    |                                                                      |            | ~       |
| <b>E</b>                       |                                                                      | 🧿 Internet | .:      |

# 4. Editing profile

1. Go to Dspace homepage. Chose 'Edit Profile' from the section 'Sign on to' section.

| INSA: Home - Micros                                         | soft Internet Explorer                                                        |                                                                                      |
|-------------------------------------------------------------|-------------------------------------------------------------------------------|--------------------------------------------------------------------------------------|
| <u>File E</u> dit <u>V</u> iew F <u>a</u> vori              | ites <u>I</u> ools <u>H</u> elp                                               | A.                                                                                   |
| 🔇 Back 🝷 🕥 🕤 🖹                                              | 😰 🏠 🔎 Search 👷 Favorites 🜒 Media 🥝 😥 🍇 📷 👻 🖵 🕎                                |                                                                                      |
| Address 🚳 http://drtc.isib                                  | ang.ac.in:9080/insa/                                                          | 🖌 🄁 Go 🛛 Links 🎽                                                                     |
| Go<br>Advanced Search<br>→ Home                             | Indian National Science Academy<br>Welcome to the digital repository of INSA! | Open<br>Access<br>Digital<br>Repository                                              |
| Browse<br>Communities<br>& Collections                      | Search<br>Enter some text in the box below to search DSpace.                  | For feed back and<br>suggestions, please<br>contact <u>Dr. Usha</u><br><u>Munshi</u> |
| · ● <u>Titles</u><br>● <u>Authors</u>                       | <b>G</b> 0                                                                    |                                                                                      |
| ⊖ <u>By Date</u>                                            | Communities in DSpace                                                         |                                                                                      |
| Sign on to:                                                 | Select a community to browse its collections.                                 |                                                                                      |
| <ul> <li><u>Receive email</u><br/><u>updates</u></li> </ul> | Publications                                                                  |                                                                                      |
| <ul> <li>My DSpace<br/>authorized users</li> </ul>          |                                                                               |                                                                                      |
| 🥶 <u>Edit Profile</u>                                       |                                                                               | ~                                                                                    |
| <                                                           |                                                                               |                                                                                      |
| <b>E</b>                                                    |                                                                               | Internet                                                                             |

2. Login to the page using your email id and password.

| 🚳 INSA: Log In - M               | icrosoft Internet Explorer                                         |                  |
|----------------------------------|--------------------------------------------------------------------|------------------|
| <u>File E</u> dit <u>V</u> iew F | avorites <u>T</u> ools <u>H</u> elp                                | A.               |
| 🔇 Back 🔻 🕤 👻                     | 🖹 😰 🏠 🔎 Search 👷 Favorites 😵 Media 🕢 😥 😓 🔝 🕤 🕞 🚳                   |                  |
| Address 🕘 http://drte            | c.isibang.ac.in:9080/insa/password-login                           | 💙 🔁 Go 🛛 Links 🂙 |
|                                  | तीय राष्ट्रीय विज्ञान अकादमी<br>IAN NATIONAL SCIENCE ACADEMY       |                  |
| Log In to                        | DSpace                                                             | Help             |
|                                  | New user? <u>Click here to register</u> .                          |                  |
|                                  | Please enter your e-mail address and password into the form below. | 3                |
|                                  | E-mail Address: aditya@drtc.isibang.ac.in                          |                  |
|                                  | Password:                                                          |                  |
|                                  | Log In                                                             |                  |
|                                  | Have you forgotten your password?                                  |                  |
| <                                |                                                                    | ~<br>>           |
| E Done                           |                                                                    | 🥑 Internet       |

3. Edit your profile and CLICK ON 'Update Profile'. Your profile will be updated.

| 🚰 INSA: Edit Your Pro                                            | file - Microsoft Internet Explorer                                                           |                                                                                                    |
|------------------------------------------------------------------|----------------------------------------------------------------------------------------------|----------------------------------------------------------------------------------------------------|
| <u>File E</u> dit <u>V</u> iew F <u>a</u> vor                    | ites <u>T</u> ools <u>H</u> elp                                                              |                                                                                                    |
| 🌀 Back 🝷 🐑 🝸 💌                                                   | 😰 🏠 🔎 Search 🛭 👷 Favorites 🛯 Media                                                           | 🐵 💩 🐨 - 🖵 📴                                                                                                    |
| Address 🕘 http://drtc.isib                                       | ang.ac.in:9080/insa/profile                                                                  | 💽 🄁 🖌 🖌 🖌                                                                                                    |
| ()                                                               | Edit Your Profile                                                                            | 2                                                                                                    |
| Search DSpace:<br>Go<br>Advanced Search                          | Please enter or amend the following<br>(More Help)                                           | information. The fields marked with a * are required.                                                                 |
| → <u>Home</u>                                                    | First name*:                                                                                 | Aditya                                                                                                    |
| Browse                                                           | Last name*:                                                                                  | Tripathi                                                                                                    |
| <u>Communities</u> <u>&amp; Collections</u>                      | Contact telephone:                                                                           | 8483002 ext. 493                                                                                                    |
| <ul> <li>→ <u>Titles</u></li> <li>→ <u>Authors</u></li> </ul>    | <b>Optionally</b> , you can choose a new p<br>by typing it again into the second be<br>long. | password and enter it into the box below, and confirm it<br>ox for verification. It should be at least six characters |
| By Date                                                          | long.                                                                                        |                                                                                                    |
| Sign on to:                                                      | New Pas                                                                                      | sword:                                                                                                    |
| <ul> <li><u>Receive email</u></li> <li><u>updates</u></li> </ul> | Again to C                                                                                   | onfirm:                                                                                                    |
| <u>My DSpace</u> authorized users                                |                                                                                              | Update Profile                                                                                                    |
| <                                                                |                                                                                              |                                                                                                    |
| E Done                                                           |                                                                                              | 🔮 Internet                                                                                                    |

## 5. Subscription

1. Go to DSpace homepage and click on the community you want to subscribe.

| 🗿 INSA: Home - Micro                                                        | osoft Internet Explorer                                      | - 7 🗙                                                                                |
|-----------------------------------------------------------------------------|--------------------------------------------------------------|--------------------------------------------------------------------------------------|
| <u>E</u> ile <u>E</u> dit ⊻iew F <u>a</u> vo                                | orites <u>T</u> ools <u>H</u> elp                            | A.                                                                                   |
| 🔇 Back 🝷 🕥 🝸 💌                                                              | 😰 🏠 🔎 Search 👷 Favorites 🜒 Media 🤣 😥 🗣 虆 👿 👻 💬 🗐             |                                                                                      |
| Address 🙆 http://www.c                                                      | rtc.isibang.ac.in:9080/insa/                                 | 💌 🄁 Go                                                                               |
| -                                                                           |                                                              | ^                                                                                    |
| Search DSpace:<br>Go<br>Advanced Search                                     | INSA ><br>Indian National Science Academy                    | This is an<br>Open<br>Access                                                         |
| ⊛ <u>Home</u>                                                               | Welcome to the digital repository of INSA!                   | Repository                                                                           |
| Browse     Communities     & Collections     Titles     Authors     Authors | Search Enter some text in the box below to search DSpace. Go | For teed back and<br>suggestions, please<br>contact <u>Dr. Usha</u><br><u>Munshi</u> |
| U Dy Date                                                                   | Communities in DSpace                                        |                                                                                      |
| Sign on to:                                                                 | Select a community to browse its collections.                |                                                                                      |
| updates                                                                     | Publications                                                 |                                                                                      |
| sutharized usars                                                            |                                                              | ~                                                                                    |
| é                                                                           |                                                              | 🥥 Internet                                                                           |

2. Click on the Collection you want to subscribe, for example Test.

#### Paper: G

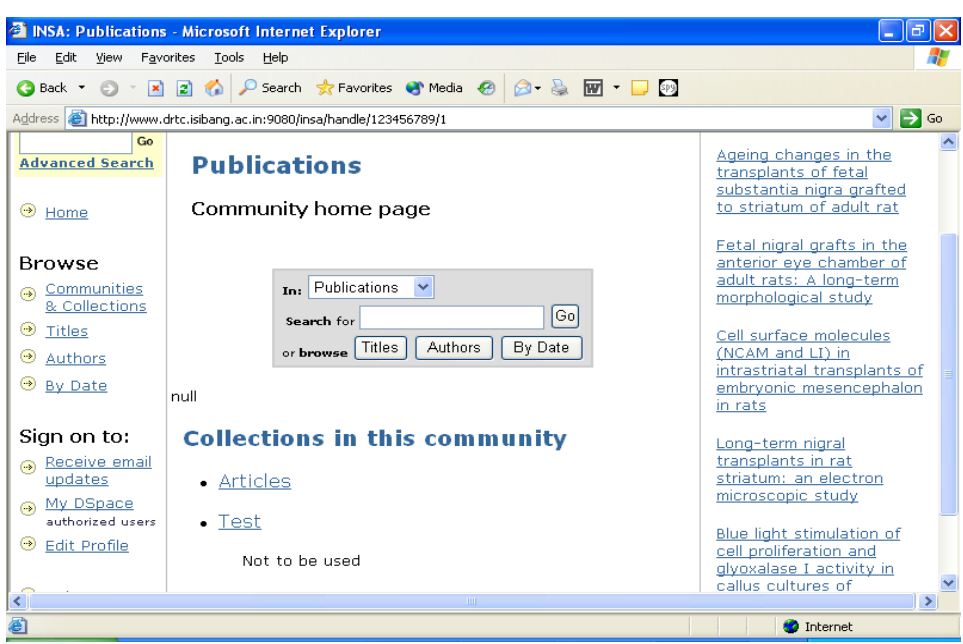

3. Click on 'Subscribe' to subscribe collection.

| 🚰 INSA: Test - Micro                                                                                                    | soft Internet Explorer                                                                                                   |                                                                        |
|----------------------------------------------------------------------------------------------------|----------------------------------------------------------------------------------------------------|------------------------------------------------------------------------|
| <u>File E</u> dit <u>V</u> iew F <u>a</u> v                                                                               | orites <u>T</u> ools <u>H</u> elp                                                                                        | AL                                                                     |
| 🔇 Back 🔹 🌍 👻 🗵                                                                                                    | 👔 🐔 🔎 Search 📌 Favorites 🜒 Media 🙆 😥 🔹 👿 👻 🗾 🗐                                                                           |                                                                        |
| Address 🙆 http://www.                                                                                                    | drtc.isibang.ac.in:9080/insa/handle/123456789/20                                                                         | 💌 🄁 Go                                                                 |
| Go<br>Advanced Search<br>→ Home                                                                                           | Test<br>Collection home page                                                                                             | A multi TeV muon bundle<br>observed in the KGF<br>underground detector |
| Browse                                                                                                    | In: Test<br>Search for Go<br>or browse Titles Authors By Date                                                            |                                                                        |
| Sign on to:<br><ul> <li><u>Receive email</u><br/><u>updates</u></li> <li><u>My DSpace</u><br/>authorized users</li> </ul> | Submit to This Collection<br>Submit to This Collection<br>to receive daily<br>e-mail<br>notification of<br>new additions |                                                                        |
| Edit Profile                                                                                                    |                                                                                                    |                                                                        |

4. Fill up your login information

| 🚳 INSA: Log in - Microsoft Internet Explorer                              |            |         |
|---------------------------------------------------------------------------|------------|---------|
| <u>File Edit View Favorites Iools H</u> elp                               |            | <b></b> |
| 🔇 Back 🔹 🕥 👻 📓 🏠 🔎 Search 📌 Favorites 省 Media 🤣 😥 = 💺 🕅 🗉 💭 🚳             |            |         |
| Address 🚳 http://www.drtc.isibang.ac.in:9080/insa/password-login          |            | 💌 🄁 Go  |
| witten भारतीय राष्ट्रीय विज्ञान अकादमी<br>Indian National Science Academy |            |         |
| Log In to DSpace                                                          | Help       |         |
| New user? <u>Click here to register</u> .                                 |            |         |
| Please enter your e-mail address and password into the form below.        |            |         |
| E-mail Address: aditya@drtc.isibang.ac.in                                 |            |         |
| Log In                                                                    |            |         |
| Have you <u>forgotten your password</u> ?                                 |            |         |
| DSpace Software Convrint @ 2002-2004 MIT and Hewlett-Darkard - Feedbark   |            | ~       |
| E Done                                                                    | 🥝 Internet |         |

5. You have subscribed the collection 'Test'. You will receive email on any new submission. You can unsubscribe clicking on 'Unsubscribe' button at any time.

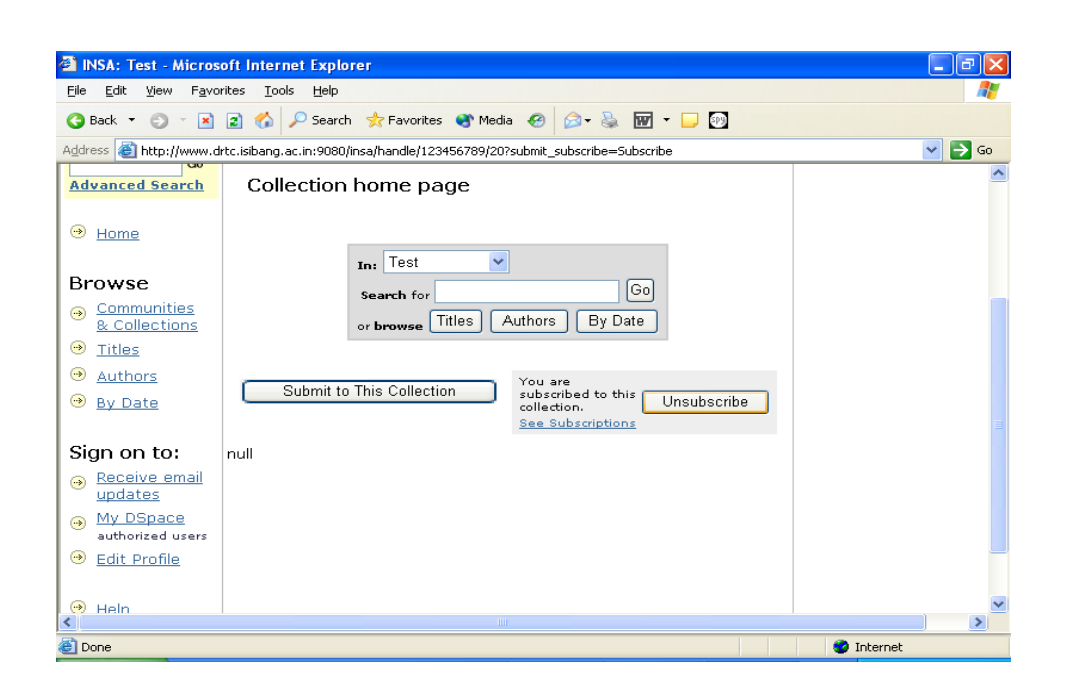

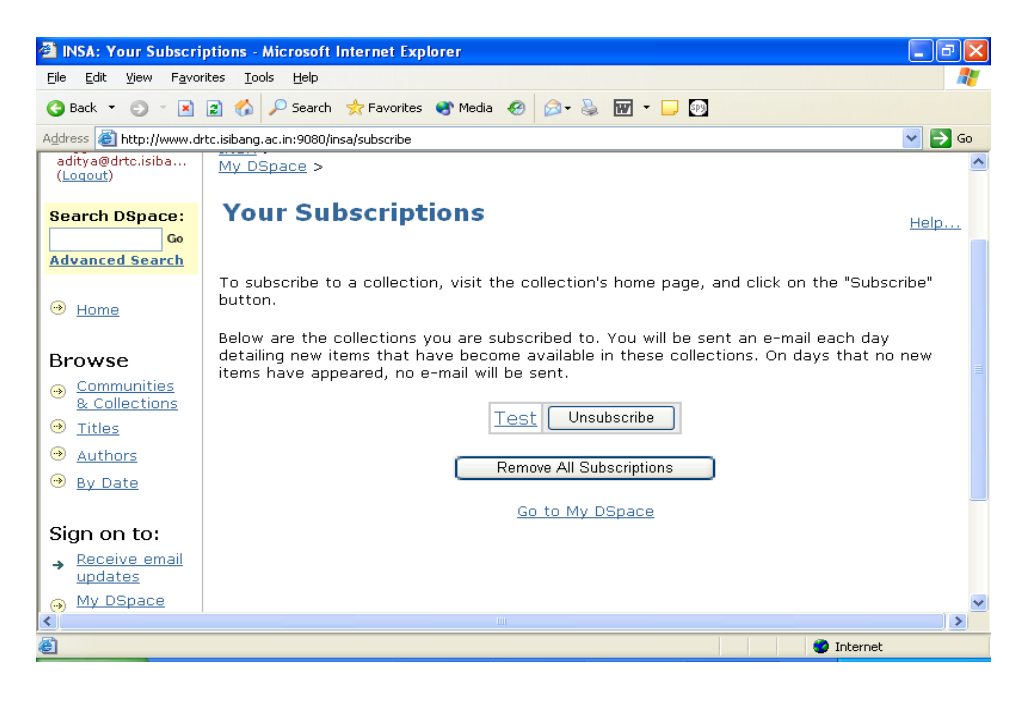